# Connecting to WIFI

# Auraria Library

The Auraria Library network is open to all patrons of the library. No password is needed, but patrons will need to accept the terms of service in order to connect.

NOTE: CCD does not have a wireless network in the library, so CCD patrons will need to use the Auraria Library network.

# Apple iOS Devices

- Select Settings
- Make sure WIFI is turned on.
- Select Auraria Library wireless network.
- A splash page will pop-up outlining Terms of Service. Click on the "Sign In" button.
- The patron will now be connected to the Auraria Library wireless network.
  - If the patron is still having trouble connecting, tap on the **Auraria Library** wireless network, "Forget This Network," and then try reconnecting with the steps above.

#### Apple macOS Devices

- Click on WIFI icon in top menu bar.
- Make sure WIFI is turned on.
- Select Auraria Library wireless network.
- A splash page will pop-up outlining Terms of Service. Click on the "Sign In" button.
- The patron will now be connected to the Auraria Library wireless network.
  - If the patron is still having trouble connecting, tap on the **Auraria Library** wireless network, "Forget This Network," and then try reconnecting with the steps above.

# Android 11 and 12 Devices (includes Chromebook)

- Select Settings.
- Make sure WIFI is turned on.
- Click on Network & Internet.
- Select Auraria Library wireless network.
- A splash page will pop-up outlining Terms of Service. Click on the "Sign In" button.
- The patron will now be connected to the **Auraria Library** wireless network.
  - If the patron is still having trouble connecting, press and hold the **Auraria Library** wireless network, choose "Forget," and then try reconnecting with the steps above.

# Android 10 and older Devices (includes Chromebook)

- Select Settings.
- Make sure WIFI is turned on.
- Click on Network & Internet.
- Select Auraria Library wireless network.
- A splash page will pop-up outlining Terms of Service. Click on the "Sign In" button.
- The patron will now be connected to the Auraria Library wireless network.
  - If the patron is still having trouble connecting, press and hold the **Auraria Library** wireless network, choose "Forget," and then try reconnecting with the steps above.